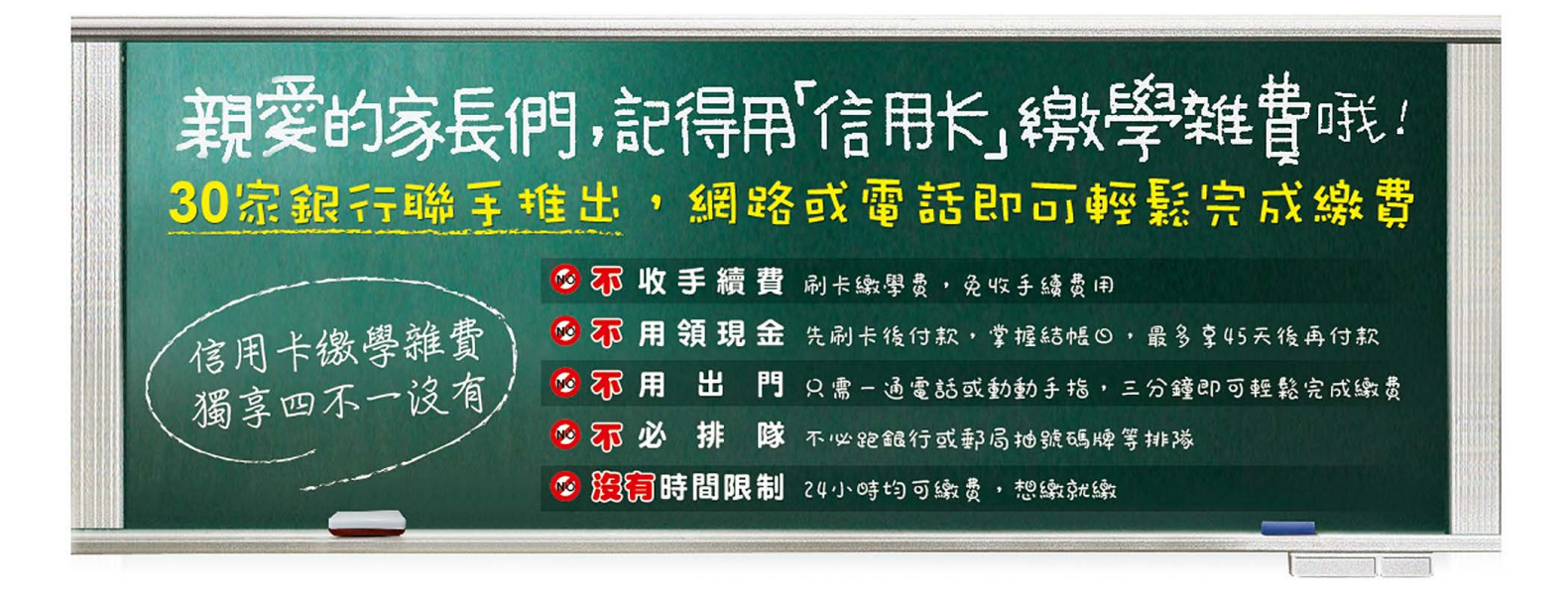

## 

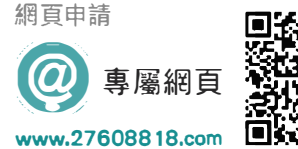

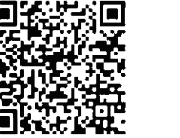

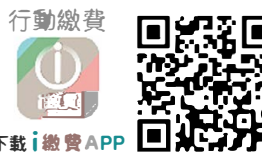

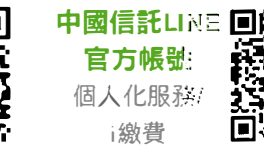

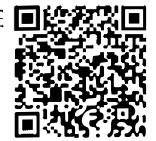

Step1 查詢:請輸入

1.學校代號: 8814600521財團法人亞洲大學

2.學生繳款帳號:請依繳費單上【轉入帳號】輸入,共14碼

※信用卡繳費期間:即日起

請於學校通知或繳費單註明之繳費期間內繳納,逾期無法於本平台繳納請逕洽學校辦理繳費事宜。

※請確認網站/APP/語音回覆資料是否正確,如有錯誤請與學校或代收銀行聯繫。

※信用卡繳付學雜費一經繳款成功後,即無法取消交易或刷退,是否提供分期優惠、紅利或現金回饋, 請於繳費前先洽詢發卡銀行確認。

Step2 付款:請輸入

1.信用卡卡號(共16碼) 2.信用卡有效月年(共4碼) 3.卡片背面簽名欄末3碼數字 ※如授權失敗,請與發卡銀行聯繫

貼心小提醒:繳費完成後如需繳費證明,請上https://www.27608818.com 【學費繳納/查詢】列印 若您透過i繳費APP繳費完成後,可申請將繳費證明單直接Email至您個人信箱

注意事項 1.持卡人如已利用其他管道繳學雜費,請勿再使用信用卡繳付學雜費,以免造成重覆繳款。2.持卡人使用信用卡繳付學雜費,是否享有紅利點數/現金 回饋悉依各發卡銀行規定辦理。3.持卡人如需辦理分期付款,請於繳費完成取得授權碼後自行與發卡銀行聯繫,相關分期手續費用、利率悉依各發卡銀行規定辦 理。4.發卡銀行保留信用卡繳付學雜費交易核准與否之權利,其他未盡事宜,悉依發卡銀行信用卡約定條款辦理,如有疑問請洽發卡銀行網站或客服中心專線。

## 1904023A-00728 10806

[ 謹慎理財 信用至上] 各家銀行信用卡循環信用利率、預借現金手續費用及 其他費用查詢管道,請詳見各發卡銀行官網